国科大sep系统 开题报告及中期考核 操作指南

研究生部 2022.10.8

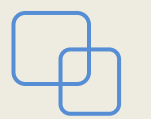

考核信息维护

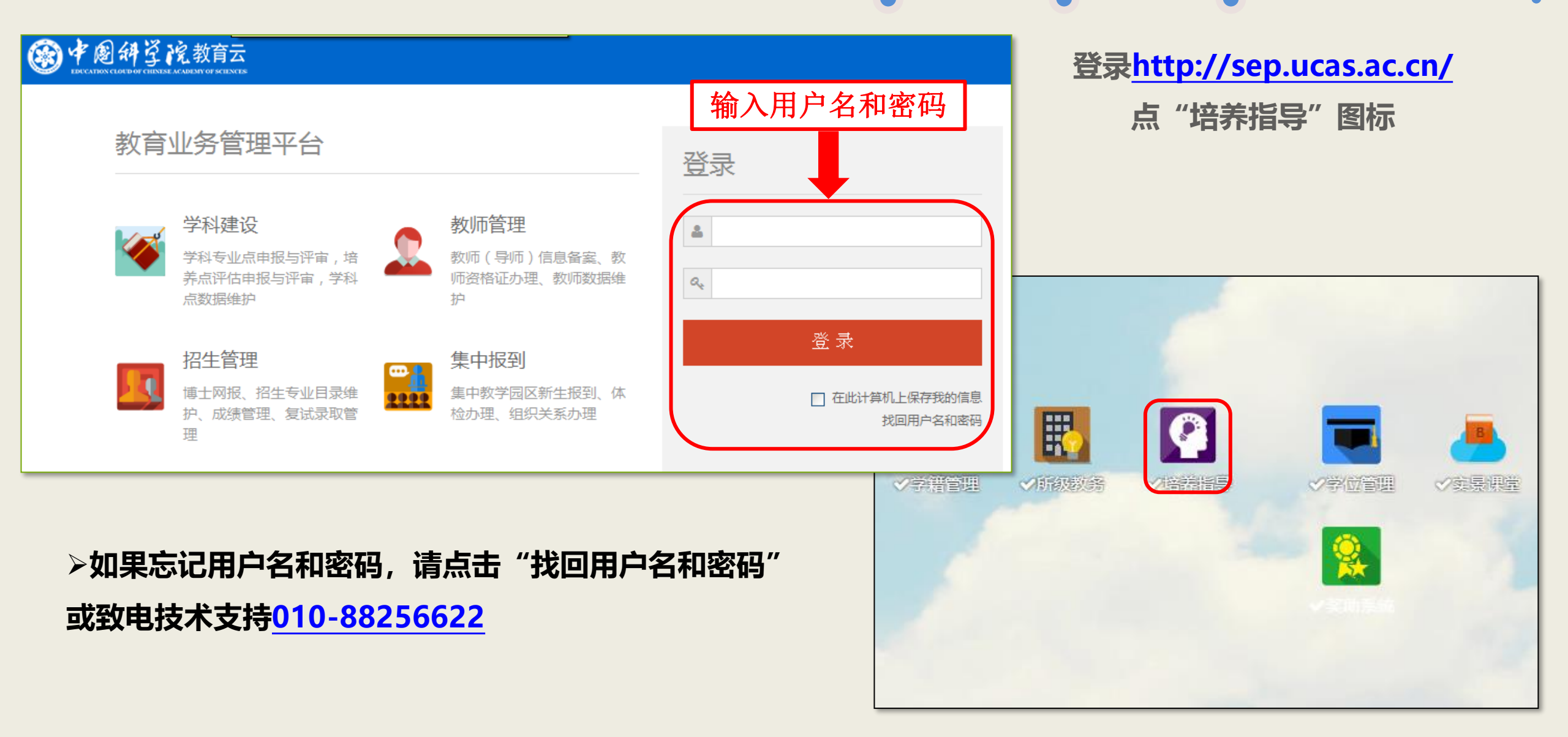

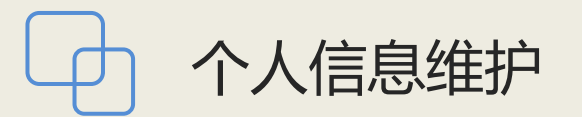

## 考核信息维护

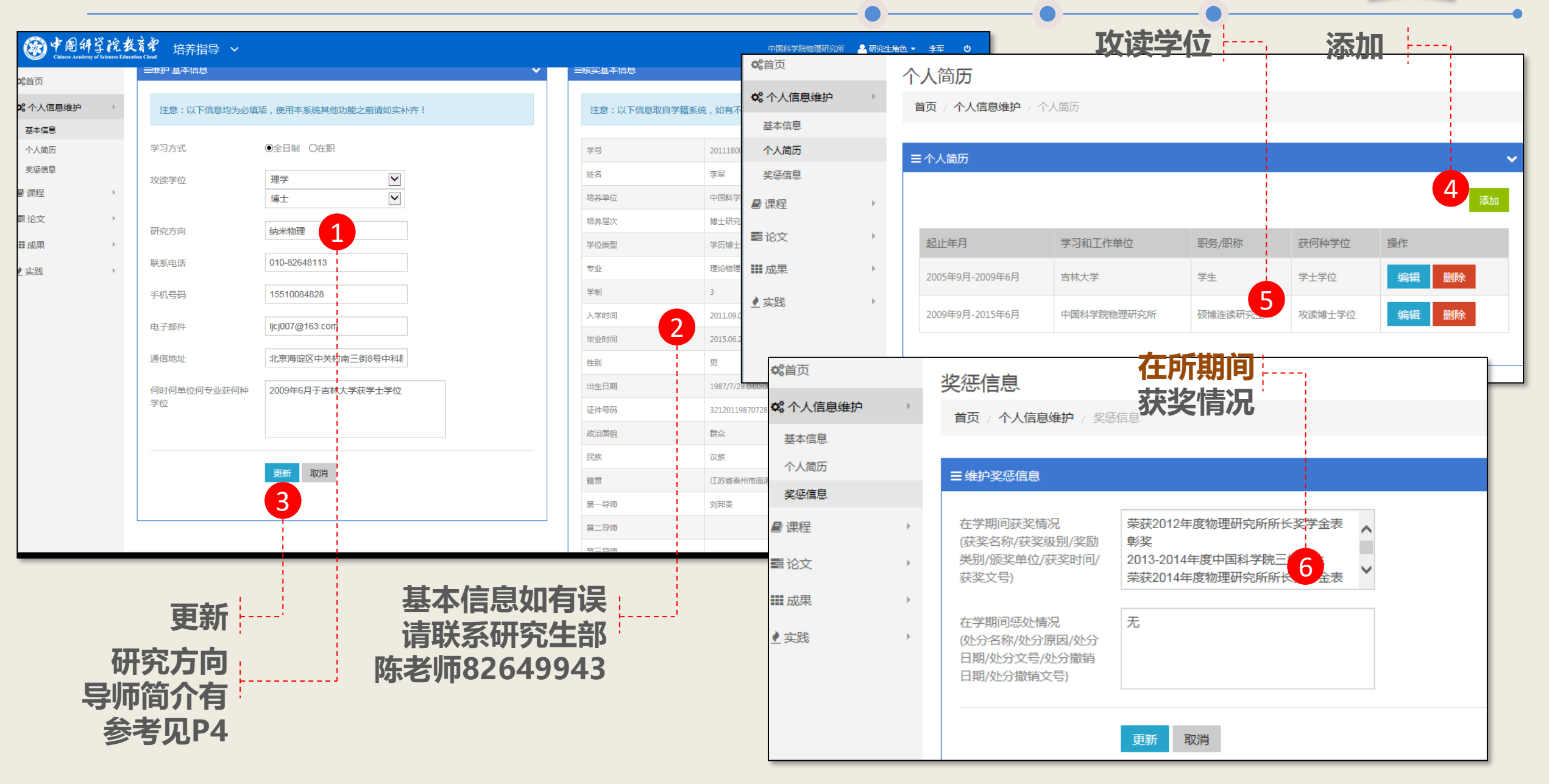

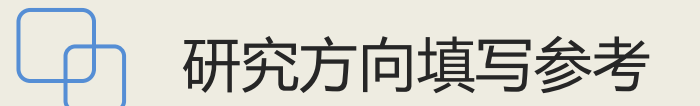

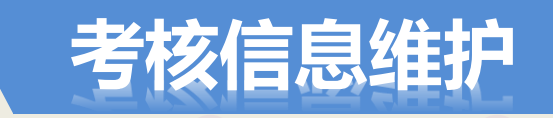

| 学科专业    | 研究方向     |   | 学科专业           | 研究方向          |  |
|---------|----------|---|----------------|---------------|--|
| ŢĦŗ₩₩ĨĦ | 凝聚态理论    |   |                | 低维体系的光磁电物理    |  |
| 理论物理    | 凝聚态计算    |   | 光学             | 超短超强激光与物质相互作用 |  |
|         | 超导物理     |   |                | 微纳光子学的物理和应用   |  |
|         | 表面物理     |   | 经资子休断理         | 超强激光与高能量密度物理  |  |
|         | 磁学       |   | <b>寺</b> 南丁仲彻理 | 聚变等离子体理论      |  |
|         | 先进材料与结构分 | 析 |                | 先进材料与结构分析     |  |
| 凝聚态物理   | 纳米物理与器件  |   | 材料物理与化学        | 新能源材料与技术      |  |
|         | 极端条件物理   |   |                | 低维及纳米材料的生长    |  |
|         | 软物质物理    |   |                | 新型磁性材料        |  |
|         | 固态量子信息与计 | 算 | 材料学            | 新超导材料         |  |
|         | 清洁能源     |   |                | 极端条件下的新材料     |  |
| 材料:     | L程       | 3 | 光学工程           | 请按照以上相关方向填写   |  |

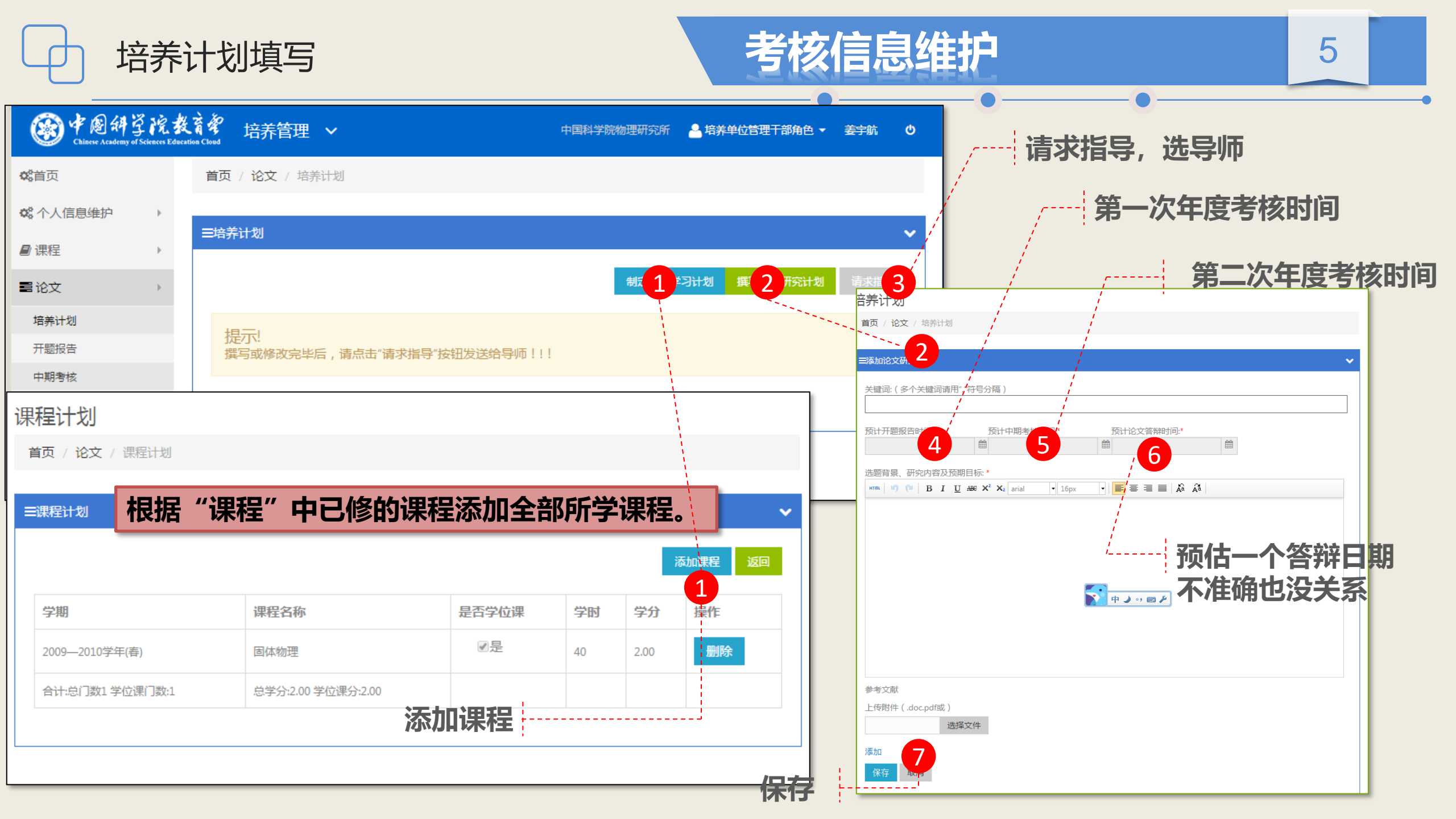

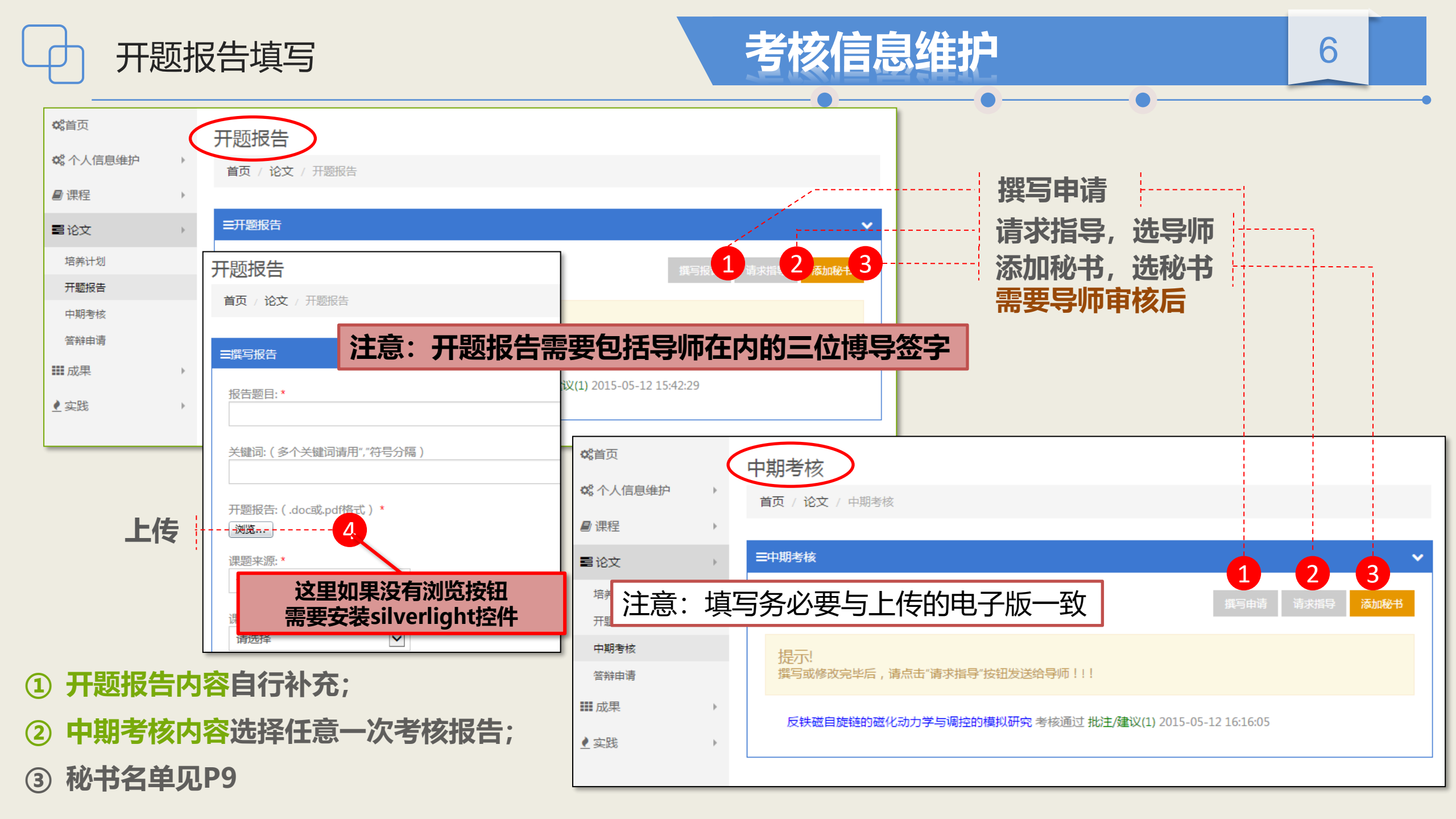

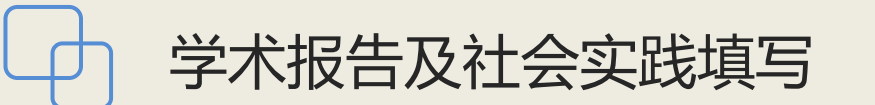

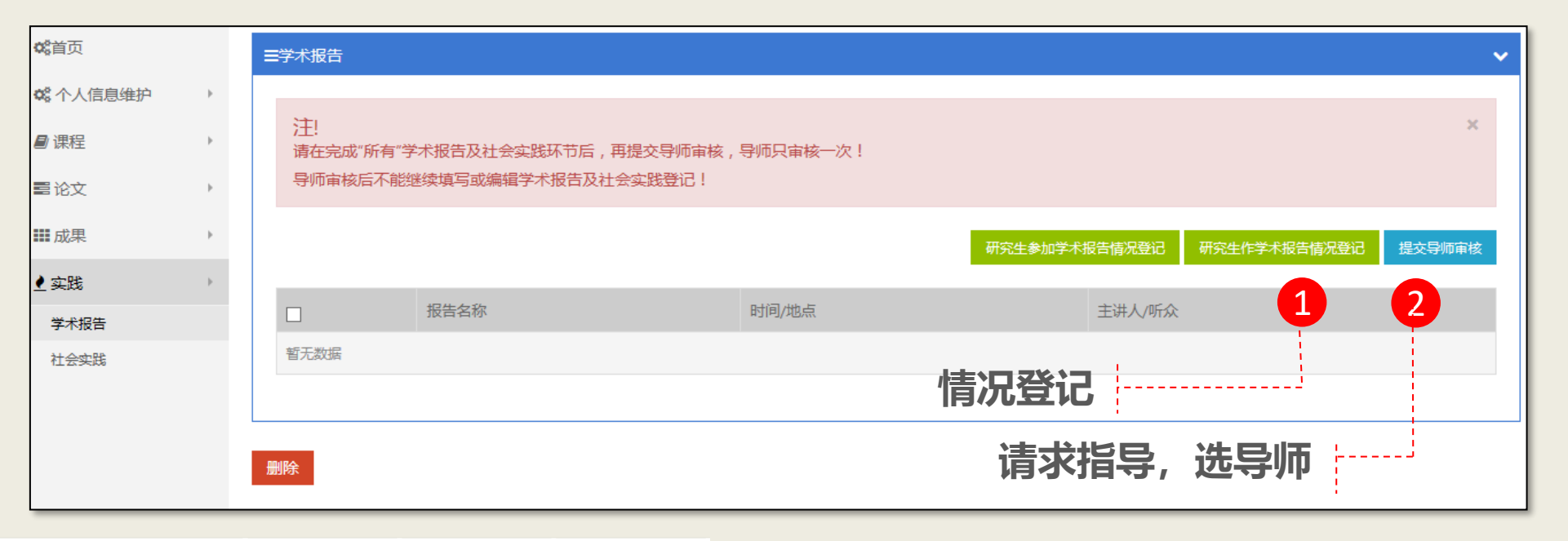

| 201  | 18及以后               | 硕士 | 硕博连读<br>含直博 | 普招博士 |  |
|------|---------------------|----|-------------|------|--|
|      | 开题报告                | 1  | 1           | 1    |  |
|      | 年度考核                | 1  | 3           | 2    |  |
| 必修环节 | 作学术报告               | 1  | 4           | 3    |  |
|      | 参加学术报告<br>(次)       | 7  | 10          | 10   |  |
|      | 人文必修环节<br>(1次0.2学分) | 1  | 2           | 2    |  |

| 1 | 填写内容要与交上来的纸版一致; |  |
|---|-----------------|--|
|---|-----------------|--|

考核信息维护

- ② 作学术报告:硕博连读、直博学生在学期间作报告次数累计须达4 次,普博须达3次,普通硕士及工硕须达1次;
- ③ 参加学术报告:硕博连读、直博、普博学生在学期间参加学术报告;告累计须达10次;普通硕士及工硕须达7次;
- ④ 社会实践项请填写人文必修环节明理时空报告或者社会公益活动;

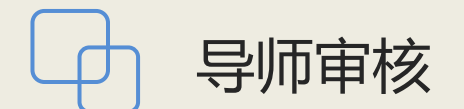

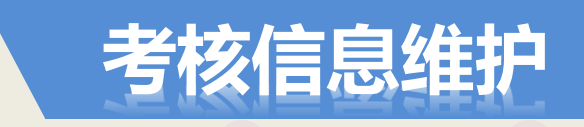

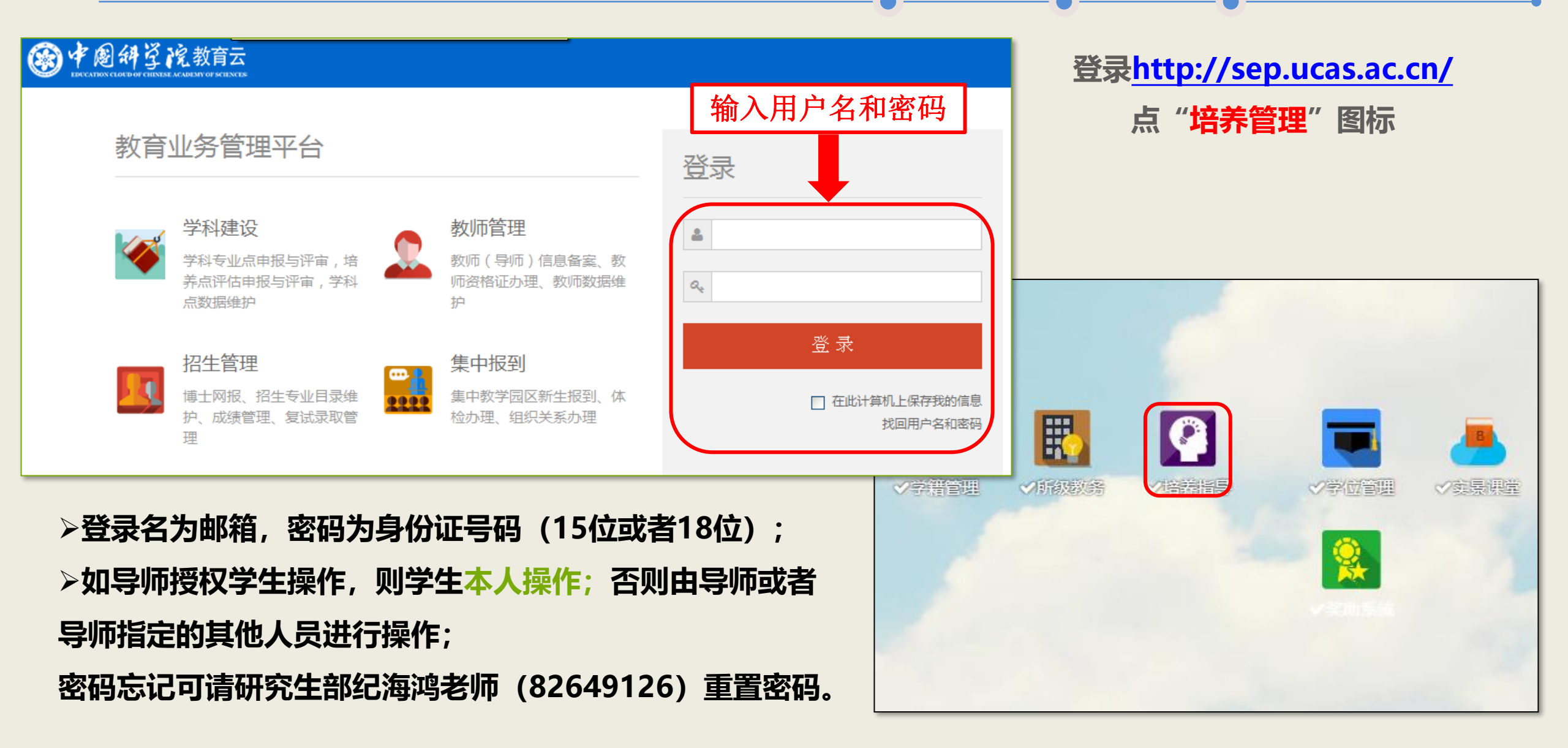

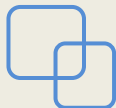

## 2.5 考核秘书审核

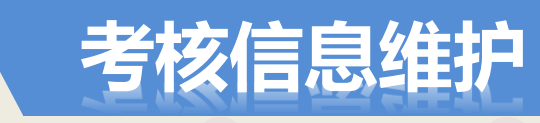

|    | 用户名                       | 登录密码               | 姓名  | 实验室  |
|----|---------------------------|--------------------|-----|------|
| cn | weitiantian@aphy.iphy.ac. | 123456789123456001 | 韦田田 | 技术部  |
|    | nlsc@iphy.ac.cn           | 123456789123456070 | 王凌倩 | 超导   |
|    | surface@aphy.iphy.ac.cn   | 123456789123456050 | 李秋虹 | 表面   |
| n  | magnetic@aphy.iphy.ac.c   | 123456789123456072 | 盛楠  | 磁学   |
|    | ygao@aphy.iphy.ac.cn      | 123456789123456081 | 高原  | 光学   |
|    | xjcl@iphy.ac.cn           | 123456789123456091 | 曲哲  | 先进材料 |
|    | wangcano@iphy.ac.cn       | 123456789123456110 | 王灿  | 极端   |
| ו  | theoryo@aphy.iphy.ac.cr   | 123456789123456040 | 边智聪 | 理论   |
| ר  | sfmatter@aphy.iphy.ac.cr  | 123456789123456020 | 范玮  | 软物质  |
| n  | quantum@aphy.iphy.ac.c    | 123456789123456010 | 魏思雨 | 固态量子 |
|    | rel_cas@aphy.iphy.ac.cn   | 123456789123456030 | 何华  | 清洁能源 |
|    | nano@aphy.iphy.ac.cn      | 123456198101010000 | 冯雅岚 | 纳米   |
|    | cuiyang@iphy.ac.cn        | 123456789123456033 | 杨翠  | 怀柔   |

## 登录http://sep.ucas.ac.cn/

9

✓教师管理

点"培养管理"图标

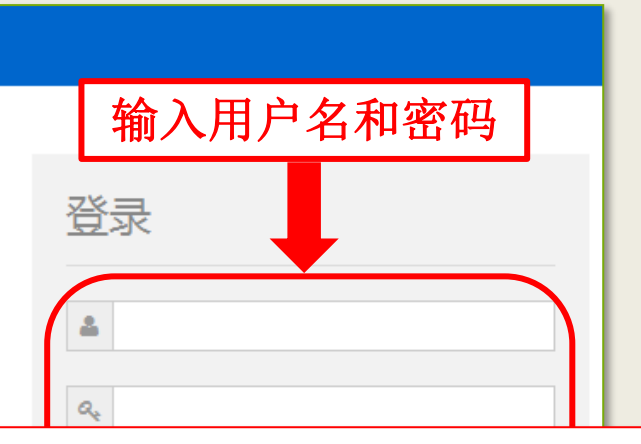

<u>请不要自行修改秘书账号和密码,否则</u> <u>其他同学或师弟师妹们无法登录</u>

**1** 

◇培养管理

· 中國科学院教育學 ~

♂ 进入我的空间

《組織教育

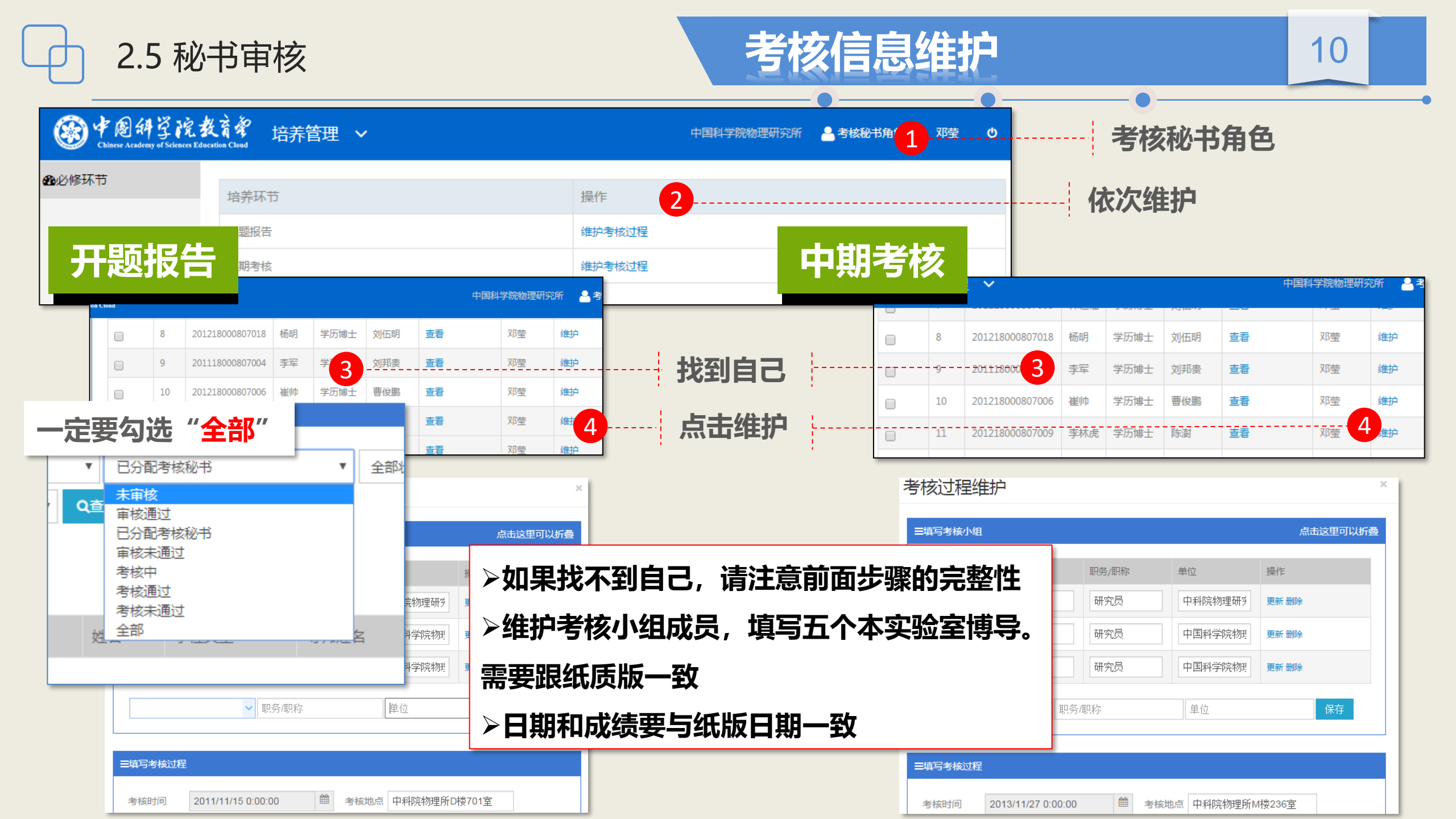